- Öffne das Dokument *09\_Fram.docx* und ändere das Seitenformat von Querformat auf Hochformat. Ändere die Schriftart im gesamten Text auf Calibri. Stelle die automatische Silbentrennung für das Dokument ein
- Zentriere die Überschrift *Polarschiff Fram* und formatiere sie: Fettdruck, Schriftgröße: 26 pt, Schriftfarbe: blau, Abstand nach dem Absatz: 24 pt.
- 3. Lösche nach dem Wort ... beschäftigt die Absatzmarke.
- 4. Formatiere den Text *Der Norweger Fridtjof Nansen …. vom Stapel*: Blocksatz, linker Einzug: 0 cm, Zeilenabstand: 1,5
- 5. Weise den Absätzen *Die tragenden Bauteile ... vom Stapel* Aufzählungszeichen zu.
- Füge das Bild **09\_fram.jpg** an einer beliebigen Textstelle ein.
   Ändere die Bildhöhe auf 8 cm.
   Verändere das Layout auf Quadrat. Verschiebe das Bild nach rechts in den oberen Bereich des Textes. Der Text soll das Bild links und unten umfließen.
   Weise eine dem Bild eine beliebige Bildformatvorlage zu.
- 7. Ändere alle Seitenränder auf 1,5 cm.
- 8. Füge vor dem Text *Expedition* einen Seitenumbruch ein.
- 9. Füge in die Fußzeile ein: links: *Word,* Mitte: *dein Name*; rechts: *Seitenzahl*
- 10. Unterstreiche die erste Zeile der zweiten Seite: *Expedition ... Zeit*
- 11. Markiere die Absätze mit dem Text *Expedition* bis 1912 und bearbeite die Tabulatoren: Verschiebe den zentrierten Tabstopp von 6 cm auf 8 cm. Verschiebe den rechtsbündigen Tabstopp von 14 cm auf 17 cm.
- 12. Lösche in der Tabelle darunter die 4. Zeile.
- 13. Formatiere in der Tabelle die Namen der Personen mit der Formatvorlage Überschrift 1
- 14. Füge die Bilder *fridtjof-nansen.jpg*, *otto\_sverdrup.jpg* und *roald-amundsen.jpg* in die Tabelle anstelle des Wortes *Bild* ein.
- 15. Suche den Geburtsort und das Geburtsdatum zu den Polarforschern Otto Sverdrup und Roald Amundsen und schreibe diese in die Zellen unterhalb ihres Bildes.
- 16. Formatiere den Absatz Die Fram ist das einzige Holzschiff .... vorgedrungen ist: Abstand vor und nach dem Absatz: 18 pt.
  Rahme diesen Satz ein und schattiere mit einem hellblauen Hintergrund.
- 17. Übertrage das Format von Polarschiff Fram (Überschrift ganz oben) auf den Text Fram-Museum in Oslo
- Formatiere den Text unter der Überschrift Fram-Museum in Oslo: Blocksatz, 1,5-facher Zeilenabstand.
- 19. Verändere das Layout des Bildes auf Quadrat.

Verschiebe das Bild rechts neben den Text, so, dass der Text das Bild links umfließt. Ändere die Bildbreite auf 8 cm.

Weise dem Bild eine beliebige Bildformatvorlage zu

Füge unter dem Bild ein Textfeld mit dem Text **Fram-Museum, Südpolexpedition unter Roald Amundsen** ein.

## *Einfügen > Text > Textfeld*

Ändere im Textfeld die Schriftgröße auf 10 pt.

Der Rahmen des Textfeldes soll nicht anzeigt werden. Format > Formarten > Formkontur > Keine Kontur

20. Zoome das Dokument auf 70 % und speichere die Datei. Öffne die Datei **09\_Quiz.docx** und beantworte die Fragen.